# Manim installation instructions for the workshop

# Windows 10

The installation is divided into three parts

- 1. Installing System Libraries
- 2. Installing manim's python Dependencies
- 3. Testing the Installation

## 1. Installing system libraries

The required system libraries are: 1. Python 3.7 2. ffmpeg 3. Latex 4. Sox

### **Installing Python**

Download Python: https://www.python.org/ftp/python/3.7.4/python-3.7.4-amd64.exe and install it (don't change any of the default options).

### Installing ffmpeg

Ffmpeg is used for video, audio, and other multimedia files and streams and is the de-facto open source library for the video rendering/processing. Download ffmpeg: https://ffmpeg.zeranoe.com/builds/win64/static/ffmpeg-20190826-0821bc4-win64-static.zip Extract the files in c:\ffmpeg (You will have to create the folder ffmpeg inside C directory)

**Note:** Typically, the folder for ffmpeg will contain a subfolder named ffmpeg-2019826-...., cut the contents from inside this folder so that C:\ffmpeg\bin\ is a valid path.

#### **Installing MikTex**

Download MikTex from https://miktex.org/download/ctan/systems/win32/miktex/setup/windows-x64/basic-miktex-2.9.7152-x64.exe and install it with the default options.

#### **Install SoX**

Download SoX from: https://sourceforge.net/projects/sox/files/sox/ and install it with the default options.

#### Adding to PATH

Adding to PATH is important so that python, and in turn, manim knows where to look for all the files you just installed. Go to This PC > Right Click > Properties > Advanced System Settings > Environment Variables . Under "User Variables for Admin", click on Path and press the edit button. Copy Paste the following after pressing new on the pop-up window (you'll have to paste one at a time):

```
%localappdata%\Programs\Python\Python37\
%localappdata%\Programs\Python\Python37\Scripts\
%localappdata%\Programs\MiKTeX 2.9\miktex\bin\x64\
C:\ffmpeg\bin\
```

After you're done, open up terminal and type python. If you get the python command prompt, that means the installation has successful (so far). Similarly, type ffmpeg, if you see the ffmpeg version number, then you're good to go. (In any case if you get an error saying '...' is not recognized as an internal or external command, then something went wrong somewhere and it'll be a good idea to retrace your steps before proceeding further).

# 2. Installing manim Dependencies

Before we install other manim dependencies, we need to download and install Microsoft C++ Redistributable Library from: https://www.microsoft.com/en-US/download/details.aspx?id=48145. These are needed for the scipy library.

Once that is done, download PyCario from: https://www.lfd.uci.edu/~gohlke/pythonlibs/#pycairo Refer the image below to make sure you've downloaded the correct version.

Pycairo, a set of bindings for the cairo graphics library. These builds are not compatible with PyGTK and wxPython. pycairo-1.18.1-cp27-cp27m-win32.whl pycairo-1.18.1-cp35-cp35m-win32.whl pycairo-1.18.1-cp35-cp35m-win32.whl pycairo-1.18.1-cp36-cp36m-win32.whl pycairo-1.18.1-cp37-cp37m-win32.whl ← 32 - bit System pycairo-1.18.1-cp37-cp37m-win32.whl ← 64 - bit System pycairo-1.18.1-cp38-cp38m-win32.whl pycairo-1.18.1-cp38-cp38m-win32.whl

Finally, navigate to Downloads from the command prompt and do pip install pycairo-1.18.1-cp37-cp37m-win\_amd64.whl or pip install pycario-1.18.1-cp37-cp37m-win32.whl depending on the file you downloaded.

After that, in the command prompt type:

pip install --upgrade setuptools
pip install pyreadline
pip install manimlib

## 3. Testing the installation

Once that is done, in the same command prompt, type: manim -h If you see something similar to what shown in the image, it means you're ready for the workshop

| Command Prompt                                                                                                    | _                                                                                                    |  | × |
|----------------------------------------------------------------------------------------------------|----------------------------------------------------------------------------------------------------|--|---|
| Microsoft Windows [Version 10.0.17763.107]<br>(c) 2018 Microsoft Corporation. All rights reserved.                                                                                                    |                                                                                                    |  | ^ |
| C:\Users\admin>manim<br>usage: manim [-h] [-p] [-w] [-s] [-l] [-m] [<br>[-t] [-q] [-a] [-o FILE_NAME] [<br>[-r RESOLUTION] [-c COLOR] [so<br>[media_dir MEDIA_DIR]<br>[video_dir VIDEO_DIR  video<br>[tex_dir TEX_DIR] [livestrea<br>[with-key TWITCH_KEY]<br>[file] [scene_names [scene_names] | -high_quality] [-g] [-i] [-f]<br>n START_AT_ANIMATION_NUMBER]<br>pund] [leave_progress_bars]<br>p_output_dir VIDEO_OUTPUT_DIR]<br>mm] [to-twitch]<br>5]] |  |   |
| positional arguments:<br>file path to file holding<br>scene_names Name of the Scene cla                                                                                                    | the python code for the scene<br>ass you want to see                                                                                                    |  |   |
| optional arguments:<br>-h,help show this help messag<br>-p,preview Automatically open the<br>-w,write_to_movie Render the scene as a<br>-s,save_last_frame                                                                                                    | ge and exit<br>ne saved file once its done<br>a movie file                                                                                               |  |   |
| Save the last frame<br>-1,low_quality Render at a low qual:<br>-m,medium_quality Render at a medium qu<br>high_quality Render at a high qual<br>-g,save_pngs Save each frame as a<br>-i,save_as_gif Save the video as gif<br>-f,show_file_in_finder                                             | ity (for faster rendering)<br>uality<br>lity<br>png                                                                                                    |  |   |
| Show the output file<br>-t,transparent Render to a movie file<br>-q,quiet<br>-a,write_all Write all the scenes<br>-o FILE_NAME,file_name FILE_NAME<br>Specify the name of the scenes                                                                                                    | in finder<br>Le with an alpha channel<br>from a file<br>:he output file, ifit should be                                                                  |  | ~ |

# Mac OS X Mojve

While installing dependencies on Mac, it'll be more convenient to install the dependencies through homebrew. The installation procedure remains the same execpt, you'd have to install homebrew if you don't have it already.

# **Installing Homebrew**

Homebrew is a package manager for Mac, it's equivanet to apt/dnf/yum in Ubuntu and Fedora.

Open up terminal and paste the following command:

/usr/bin/ruby -e "\$(curl -fsSL https://raw.githubusercontent.com/Homebrew/install/master/install)"

# **1. Installing System Libraries**

### Cairo, SoX, ffmpeg

Once the installation for homebrew is completed, use the same terminal to type out the following command one after another:

```
brew install cairo
brew install sox
brew install ffmpeg
```

#### **Installing Latex**

Download and install MiKTex from https://miktex.org/download/ctan/systems/win32/miktex/setup/darwin-x86\_64/miktex-2.9.7050-1-darwin-x86\_64.dmg

This would be a .dmg file. Drag and drop it to the Applications folder to complete the installation. (For more information on installation instruction: https://miktex.org/howto/install-miktex-mac))

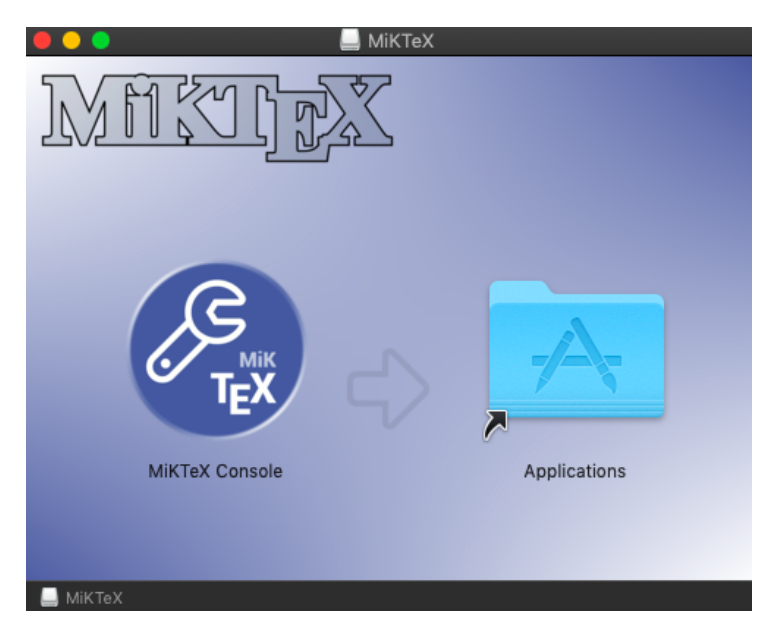

### **Installing Python3**

Note that all Macs come with Python2 pre-installed. You'll have to explicitly install Python3 Download and install python 3.7.4 form the python.org website: https://www.python.org/ftp/python/3.7.4/python-3.7.4-macosx10.9.pkg

## 2. Installing manim

In the terminal type: pip3 install manimlib pycairo

## Testing the installation

Type manim -h on the terminal and check if you get a help menu.

## **Common Errors:**

If you get an error saying ModuleNotFoundError: No module named 'cairo' Check if you have pkg-config installed.

Open a new terminal windows and do the following:

- 1. Install package config: brew instal pkg-config
- 2. Export path:

```
export PKG_CONFIG_PATH="/usr/local/opt/libffi/lib/pkgconfig"
export LDFLAGS="-L/usr/local/opt/libffi/lib"
```

Test the installation again and check. If you see a manim help screen, then you're ready for the workshop.

# Linux (Ubuntu/Fedora)

(Assuming you have python3 installed)

### Ubuntu

```
$ sudo apt install libcairo2-dev ffmpeg sox texlive-full
$ puthen2 m pip install monimlib
```

```
$ python3 -m pip install manimlib
```

## Fedora

```
$ sudo dnf install cairo-devel ffmpeg sox texlive-scheme-full
$ python3 -m pip install manimlib
```

**Note**: If you want to reduce the size of the installation, download and install MikTex. You can drop the texlive-full or texlive-scheme-full if you decide to go for the MiKTex instllation.

## Testing the installation

Type manim -h on the Terminal. If you see the help message, then you're ready for the workshop.